Direct Ship RAs use this procedure to manually enter shipment receipts (also known as Good Receipts, or GR) to confirm Direct Delivery materials requested in WBSCM have been delivered to their organization's warehouse.

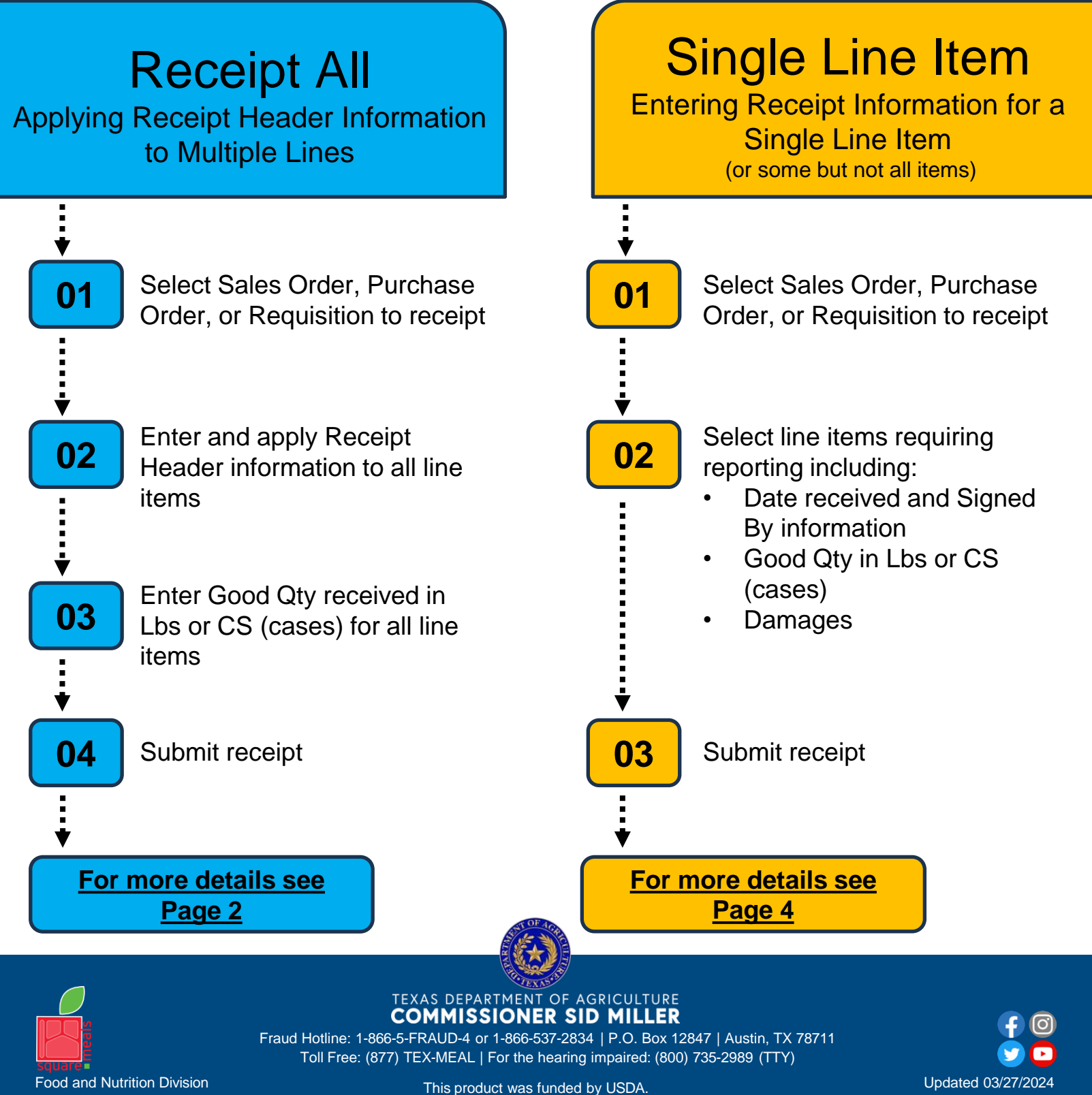

www.SquareMeals.org

This product was funded by USDA. This institution is an equal opportunity provider.

National School Lunch Program

### **Receipt All**

Applying Receipt Header Information to Multiple Lines

| S        | tep 1 Select Order to Receipt                                                                                                    |  |  |
|----------|----------------------------------------------------------------------------------------------------|--|--|
| 1.       | In WBSCM, log in using RA Ship-To credentials                                                                                                    |  |  |
| 2.       | Select the "Operations" tab                                                                                                    |  |  |
| 3.       | Click " <b>Shipment Receipts</b> "<br>*Must be entered within 1 calendar day (excluding weekends) of receiving a delivery                                                                     |  |  |
| 4.       | In the <b>Enter Shipment Receipt</b> screen, enter the Purchase Order number, Sales Order number, <b>or</b> Requisition number                                                                |  |  |
| 5.       | Click the " <b>Search"</b> button                                                                                                    |  |  |
| 6.       | In the Associated Order Summary screen, click the hyperlinked number in the Assc.<br>Order # column                                                                                           |  |  |
|          | Enter Receipt Header Information                                                                                                    |  |  |
|          | De the Enter Chiement Dessint Deteile encer secondate the Dessint Lleader fields                                                                                                    |  |  |
| 1. (     | on the Enter Shipment Receipt Details screen, complete the Receipt Header helds                                                                                                    |  |  |
|          | <ul> <li>In the Railcar/BOL field, enter Railcar or BOL (Bill of Lading) number from the<br/>shipping document [Optional]</li> <li>*field is only available when using Receipt All</li> </ul> |  |  |
|          | <ul> <li>In the Signed By field, enter the name of the person who signed for the receipt</li> </ul>                                                                                           |  |  |
|          | <ul> <li>In the Date Received field, enter or select the date materials were received</li> </ul>                                                                                              |  |  |
|          | <ul> <li>In the Comments field, enter text to describe details related to the shipment if<br/>necessary [Optional]</li> <li>*field only available when using Receipt All</li> </ul>           |  |  |
| 2. C     | Click the " <b>Receipt All</b> " button to copy all header information to all lines associated with the order                                                                                 |  |  |
| <u>.</u> | Continue to Step 3                                                                                                    |  |  |

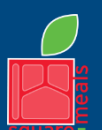

TEXAS DEPARTMENT OF AGRICULTURE

Fraud Hotline: 1-866-5-FRAUD-4 or 1-866-537-2834 | P.O. Box 12847 | Austin, TX 78711 Toll Free: (877) TEX-MEAL | For the hearing impaired: (800) 735-2989 (TTY)

Food and Nutrition Division National School Lunch Program

This product was funded by USDA. This institution is an equal opportunity provider. Updated 03/27/2024

## **Receipt All**

Applying Receipt Header Information to Multiple Lines

#### Step 3

### Enter Good Qty in Lbs. or CS (c<u>ases)</u>

- 1. Review **Prev. Qty** and **Open Qty** fields for quantities previously entered and open quantities left to receipt for each line item
- 2. Click on the line to be updated
  - A. Click Good Qty column cells to edit quantities in Lbs.
  - B. Click Good Qty (in CS) column cells to edit quantities in cases
- 3. Enter total quantities received in good condition
- 4. Repeat process as necessary for line items requiring quantity updates
- 5. Confirm all line items have updated Good Qty and/or Good Qty (in CS) amounts

\*Quantities for overages and shortages are calculated based on the amounts entered in the **Good Qty** or **Good Qty** (in CS) fields and will auto-populate in:

- The Open Qty field for shortages
- The Over Qty field overages

## Submit Receipt

- 1. Click "Submit Receipt" button to submit
- 2. Review confirmation message(s) in the Enter Shipment Receipt Screen

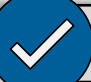

### After Submission

- Confirmation in the Goods receipt Messages screen will include the following codes
  - 1. S: receipt submitted successfully
  - 2. E: an error occurred
- Remaining quantities needing to be entered reflect in the Open Qty column
- · Status reflects as "Recpt Processed" when reviewing receipt at a later time

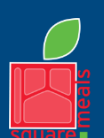

TEXAS DEPARTMENT OF AGRICULTURE

Fraud Hotline: 1-866-5-FRAUD-4 or 1-866-537-2834 | P.O. Box 12847 | Austin, TX 78711 Toll Free: (877) TEX-MEAL | For the hearing impaired: (800) 735-2989 (TTY)

Food and Nutrition Division National School Lunch Program

This product was funded by USDA. This institution is an equal opportunity provider.

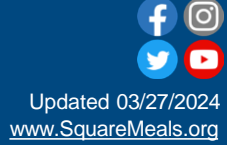

Step 4

### **Single Line Item**

Entering Receipt information for a single line item

| S  | Step 1 Select Order to Receipt                                                                                                    |
|----|----------------------------------------------------------------------------------------------------|
| 1. | In WBSCM, log in using RA Ship-To credentials                                                                                               |
| 2. | Select the "Operations" tab                                                                                                    |
| 3. | Click " <b>Shipment Receipts</b> "                                                                                                    |
| 4. | In the <b>Enter Shipment Receipt</b> screen, enter the Purchase Order number, Sales Order number, or Requisition number                     |
| 5. | Click the "Search" button                                                                                                    |
| 6. | In the <b>Associated Order Summary</b> screen, click the hyperlinked number in the <b>Assc.</b><br>Order # column                           |
| 1  | Click the checkbox in the Select column for the desired line item(s) to receipt                                                             |
| ı. |                                                                                                    |
| 2. | In the Signed By column, enter the name of the person who signed for the receipt                                                            |
| 3. | In the Date Received field, enter or select the date materials were received                                                                |
| 4. | Review <b>Prev. Qty</b> and <b>Open Qty</b> fields for quantities previously entered and open quantities left to receipt for each line item |
| 5. | Enter total quantities received in good condition                                                                                           |
|    | A. Click Good Qty column cells to edit quantities in Lbs.                                                                                   |
|    | B. Click Good Qty (in CS) column cells to edit quantities in cases                                                                          |
| 6. | Repeat process as necessary for line items requiring quantity updates                                                                       |
| 7. | Confirm line item(s) have updated Good Qty or Good Qty (in CS) amounts                                                                      |
|    |                                                                                                    |
| 0  | TEXAS DEPARTMENT OF AGRICULTURE                                                                                                    |

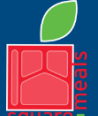

Fraud Hotline: 1-866-5-FRAUD-4 or 1-866-537-2834 | P.O. Box 12847 | Austin, TX 78711 Toll Free: (877) TEX-MEAL | For the hearing impaired: (800) 735-2989 (TTY)

Food and Nutrition Division National School Lunch Program

This product was funded by USDA. This institution is an equal opportunity provider. Updated 03/27/2024

### **Single Line Item**

Entering Receipt information for a single line item

### **Report Overages and Shortages**

Quantities for overages and shortages are calculated based on the amounts entered in the **Good Qty** or **Good Qty (in CS)** fields and will auto-populate in:

- The Open Qty field for shortages
- The **Over Qty** field overages

### **Report Damages**

- 1. Click the number icon in the Damage Qty column for damaged line items
- 2. In the Enter Damage Details box:
  - A. Enter amount of damaged materials accepted in the Damaged Quantity field
  - B. If damaged items are rejected, leave **Damage Quantity** field blank
  - C. In the **Comments** field, enter details about damages for **Damage Qty**, or details about **Rejected Qty** for rejected items
  - D. Check the appropriate box in the When Discovered section
  - E. Check all appropriate boxes and enter all information in the Carrier Info section
  - F. Click the OK button to accept damage
  - Step 3

## Submit Receipt

- 1. Click "Submit Receipt" button to submit
- 2. Review confirmation message(s) in the Enter Shipment Receipt Screen

### After Submission

- Confirmation in the Goods receipt Messages screen will include the following codes
  - 1. S: receipt submitted successfully
  - 2. E: an error occurred
- Remaining quantities needing to be entered reflect in the Open Qty column
- Status reflects as "Recpt Processed" when reviewing receipt at a later time

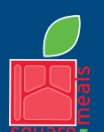

TEXAS DEPARTMENT OF AGRICULTURE

Fraud Hotline: 1-866-5-FRAUD-4 or 1-866-537-2834 | P.O. Box 12847 | Austin, TX 78711 Toll Free: (877) TEX-MEAL | For the hearing impaired: (800) 735-2989 (TTY)

Food and Nutrition Division National School Lunch Program

This product was funded by USDA. This institution is an equal opportunity provider.

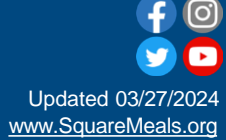